## **TRIBUNALE DI LIVORNO** Cancelleria del Giudice Tutelare e della Volontaria Giurisdizione 3° piano – Via De Larderel, N. 88 - Tel. 0586/252200

## **ATTO NOTORIO**

- 1) Certificato di morte
- 2) Fotocopia del documento di identità e codice fiscale dell'istante
- 3) Due testimoni non partenti, né affini e né aventi ad alcun titolo interesse all'atto, muniti di fotocopia del documento di identità
- 4) Copia conforme del testamento (Se esistente)
- 5) Fotocopia del documento di identità e del codice fiscale di tutti gli eredi
- 6) Fotocopia del documento di identità e del codice fiscale del defunto/a.
- 7) Una marca da bollo da 16,00 € (Per l'originale che rimane depositato presso l'ufficio)

Per il ritiro della copia conforme dell'atto notorio occorrono:

- 8) una marca da bollo da 16.00 €
- 9) ricevuta del pagamento telematico dei diritti di copia (vedere le istruzioni allegate) di 11,80 € (per copia da ritirare dopo cinque giorni dalla richiesta) oppure di 35,40 (per ritiro con <u>urgenza)</u>

Nota Bene: Nel caso in cui gli interessati si presentino il giorno dell'appuntamento privi di documenti, marche da bollo e quant'altro sopra elencato, l'atto non potrà essere redatto.

APPUNTAMENTO ORE

## PAGAMENTI TELEMATICI DI SOGGETTI PRIVATI

• sul google chrome digitare PST GIUSTIZIA (<u>https://pst.giustizia.it/</u>)

• CLICCARE "SERVIZI"

•

• andare su "**Pagamenti online tramite pagoPA** - utenti non registrati" – accedi (<u>Portale Servizi</u> <u>Telematici. Pagamenti pagoPA (giustizia.it)</u>)

• IN BASSO CLICCARE "ALTRI PAGAMENTI" (https://servizipst.giustizia.it/PST/it/pagopa\_altripag.wp)

• IN ALTO CLICCARE "NUOVO PAGAMENTO" (Portale Servizi Telematici. Richiesta di pagamento (giustizia.it))

• Si apre una pagina da compilare

• È sufficiente compilare:

• TIPOLOGIA (contributo unificato e/o diritti di cancelleria)

• DISTRETTO - FIRENZE

• UFFICIO GIUDIZIARIO - TRIBUNALE ORDINARIO-LIVORNO

• NOME E COGNOME

CODICE FISCALE

• IMPORTO (spuntare la casella "**Contributo unificato**" e, se dovuto, fleggare la casella "**Diritti di cancelleria**")

• CAUSALE

- CODICE CRIPTO
- CLICCARE GENERA AVVISO
- CLICCARE SCARICA AVVISO.

• EFFETTUARE il salvataggio on line oppure STAMPARE l'avviso generato

• Recarsi all'ufficio postale o bancario o anche al tabaccaio per effettuare il pagamento.

• La parte dovrà depositare in cancelleria la ricevuta di pagamento UNITAMENTE

ALL'AVVISO DI PAGAMENTO generato dal programma (atti necessari per la bruciatura).